# **TouchMix Series**

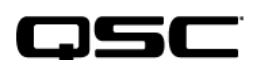

Windows USB Driver and DAW Setup Installation

Instruction

## クイックスタートガイド

コンピューターと TouchMix-30 Pro をセットアップ(Windows ドライバーのインストール、 Mac の設定、iTunes の再生、および DAW のセットアップ)

QSC TouchMix-30 Pro デジタルミキサーを使用してコンピューターをセットアップし、 DAW として利用するための手順について説明します。

コンピューターが Windows 10 または Windows 11 のオペレーティングシステムで動作してい る場合、ミキサーとコンピューターを一緒に使用する前に、DAW のセットアップを含むす べての操作に必要な Windows ドライバーをインストールする必要があります。コンピュー ターが Mac の場合は、そのまま DAW のセットアップを進めることができます。

## DAW を使用しないコンピューターからのオーディオ再生について

Windows からのステレオ・オーディオは、ミキサーのステレオチャンネル「2-Trk PB」 (オーディオチャンネル 31 と 32) に入力されます。

## TouchMix-30 Pro の設定

コンピューターからのオーディオを受信するために、ミキサーの「Rec/Play」ボタンを押し、 「Record Mode」をタッチして「Multitrack DAW」を選択します。ミキサーの「Record Mode」 設定に関係なく、入力チャンネル1から 30および 2-Trk Record 出力(チャンネル 31と32) からのオーディオは常にコンピューターに送られます。

## Windows ドライバーのインストール

TouchMix-30 Pro Windows ドライバーは、TouchMix-30 Pro ミキサーと Windows 10 または Windows 11 オペレーティングシステムを実行しているコンピューターが一緒に動作するた めに必要なドライバーです。このプログラムは、ミキサーとコンピューター間で最大 32× 32 チャンネルのデジタルオーディオをサポートします。

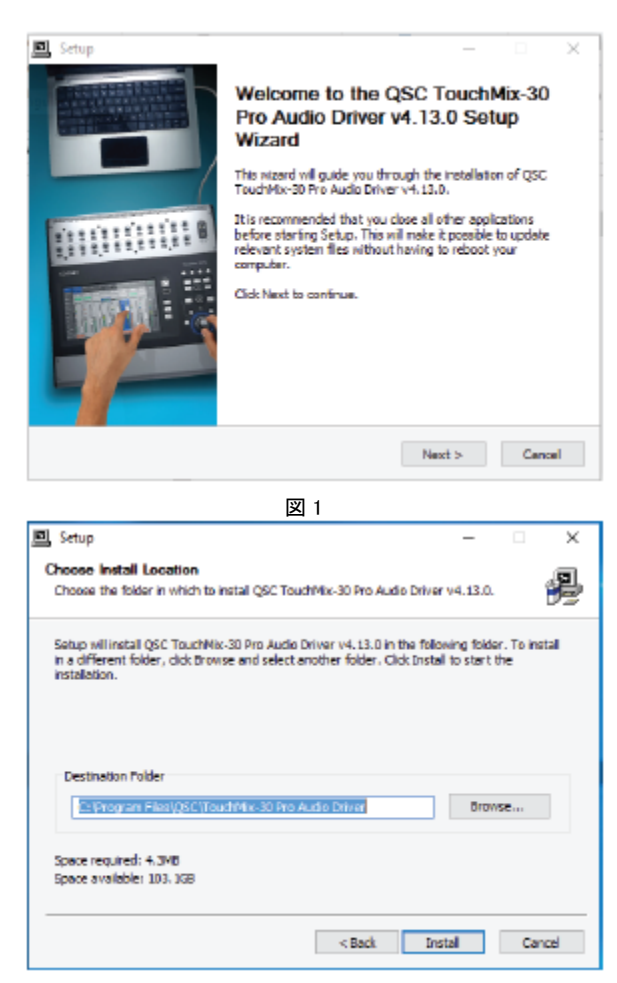

## インストール手順

- 圧縮フォルダーを新しい場所に 解凍します。
- 解凍された新しいフォルダーを
  開き、「Setup」を実行します。
- Windows のオペレーティング システムが「このプログラムがデ バイスに変更を加えることを許 可しますか?」と尋ねますので、 「はい」をクリックします。
- Setup Welcome」ウィンドウ
  (図 1) が表示されます。「Next
  >」をクリックして続行します。
- ドライバーフォルダーのデフォ ルトの場所を使用するか、別の場 所を指定します(図 2)。「Install」 をクリックします。

図 2

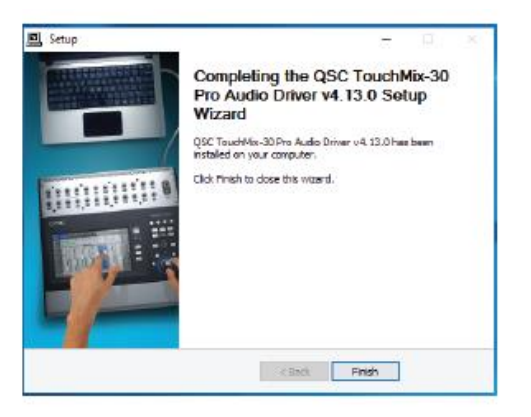

図 3

図 4

 インストーラーがファイルを指定した場所に コピーします。完了すると、ドライバー がコンピューターにインストールされたこ とを示すメッセージが表示されます(図 3)。「Finish」をクリックします。

## 接続

 タイプBの USB ケーブル (図 4) を 使 用して、ミキサーの USB DAW ポートと コンピューターの USB ポートを接続し ます。

## Mac の設定

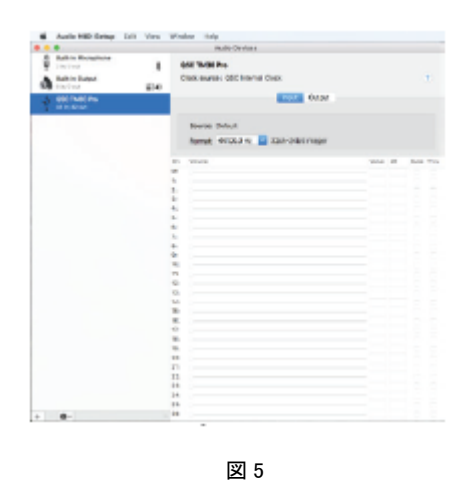

- TouchMix-30 Pro を Mac の DAW に接続する には、まず Type B USB ケーブル (図 4) を ミキサーの USB DAW ポートに接続します。 次に、もう一方の端をコンピューターの USB コネクターに接続します。
- TouchMix で、「Rec/Play」>「Recording Mode」
  を押し、「Multitrack DAW」を選択します。
- Mac で「Audio MIDI 設定」ユーティリティを 開きます (Finder > アプリケーション > ユー ティリティ > Audio MIDI 設定)。もしオーデ ィオウィンドウが表示されていない場合は、 ウィンドウタブに移動し、「オーディオデバイ スを表示」を選択します。
- 4. QSC TM30 Pro がオーディオデバイス・ウィンドウに表示されます(図 5)。 ミキサーを選択し、コンピューターのサンプルレートがミキサーのサンプルレー トと一致していることを確認します。TouchMix のサンプルレートは、Rec/Play

画面から設定できます。

## Apple iTunes オーディオ再生の設定

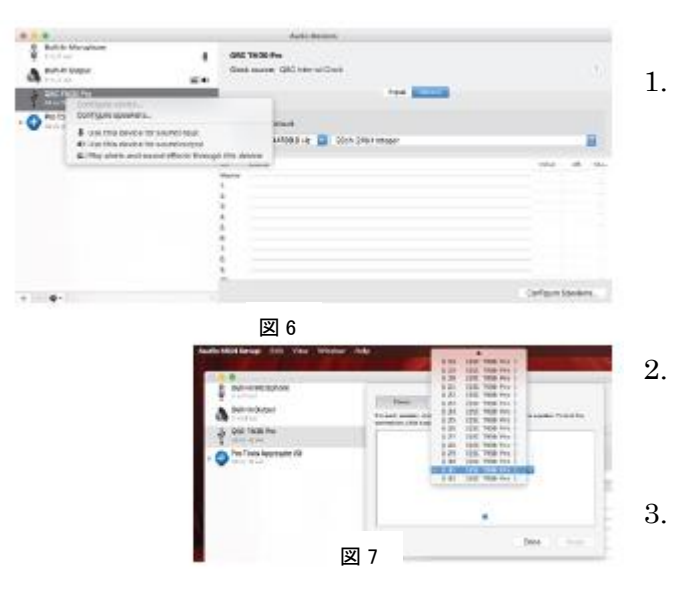

- オーディオ出力デバイスの一覧 で、Audio MIDI 設定リストから QSC TM30 Pro デバイスを選択 します。次に、右クリックして 「このデバイスをサウンド出力 に使用」を選択します(図6参照)。
  - 「出力」をクリックし、右下の 「スピーカーの構成…」をクリ ックします。
  - 「ステレオ」が選択されている ことを確認します。「左前」を クリックしてQ31を選択します。 「右前」をクリックしてQ32を 選択します(図7)。これにより、 iTunesの音楽がミキサーの2・ Trk PB チャンネルにルーティ ングされます。他のチャンネル ペアを使用することも可能です が、その場合ミキサーをDAWモ ードにし、入力ソースとして「ト ラック」を選択する必要があり ます。

4. 「完了」をクリックします。

## TouchMix-30 Pro を DAW 上で設定する方法

## DAW ソフトウェアの設定

Windows 用のドライバーがインストールされ、コンピューターがミキサーに接続されたら、 DAW プログラムの設定を行います。各 DAW プログラムには独自の設定手順があり、通常は 次の 3~4 つのステップで構成されています。

- TouchMix-30 Proを DAW のオーディオソースとして指定する。
- DAW プログラムで使用するミキサーの入力および出力の数を設定する。
- 録音の際に、ミキサーの入力を DAW トラックに割り当てる。
- ミックスダウンの際に、DAW トラックをミキサーの入力に割り当てる。

このクイックスタートガイドの次のページでは、4 つの人気 DAW プログラム(Apple Logic Pro X、Steinberg Cubase、Pro Tools 12.5、および Apple GarageBand 10)の手順を紹介しています。詳細については、各 DAW ソフトウェアのユーザードキュメントを参照してください。 DAW がミキサーを認識しない場合は、ミキサーの電源を一度切って再度入れるか、コンピューターを再起動する必要があるかもしれません。

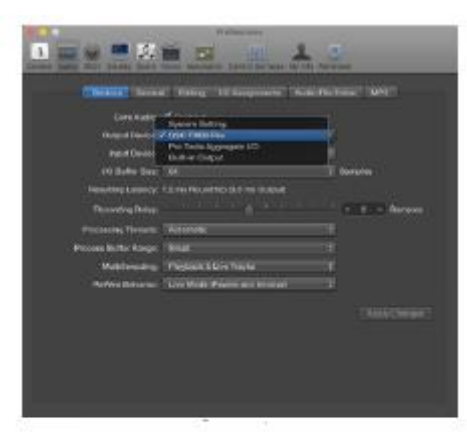

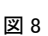

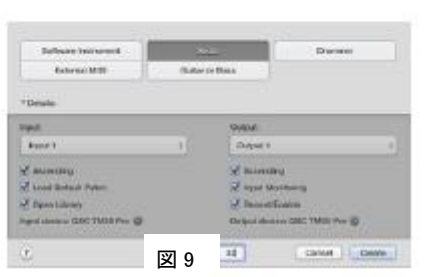

## Apple Logic Pro X macOS

- 1. Logic Pro X を開きます。
- TouchMix-30 Pro をオーディオデバイスとして 選択するために、Preferences(環境設定) > Audio(オーディオ)に進みます。Devices(デ バイス)をクリックします。Output Devices (出力デバイス)で、QSC TM30 Pro を選択 します(図 4)。Input Devices(入力デバイス) でも同様に設定します(図 4)。
- 3. Preferences (環境設定)を閉じます。
- TouchMix-30 Pro の入力を Logic Pro X に 割り当てるために、File (ファイル) > New (新規)に進みます。
- 5. トラックタイプとして Audio (オーディオ) を選択します。
- トラック数に 32 を入力します。
- 7. これらのデフォルト設定では、ミキサーの入力が DAW のバスと1対1でマッピング されます。より高度な設定を行うには、Details(詳細)をクリックします(図 5)。

提供されるオプションには、異なる入力および出力チャンネルへのマッピングの変更、 入力および出力のチャンネル番号の昇順設定、入力用ライブラリの開閉、モニタリング 設定の調整などがあります。

8. Create (作成) をクリックします。

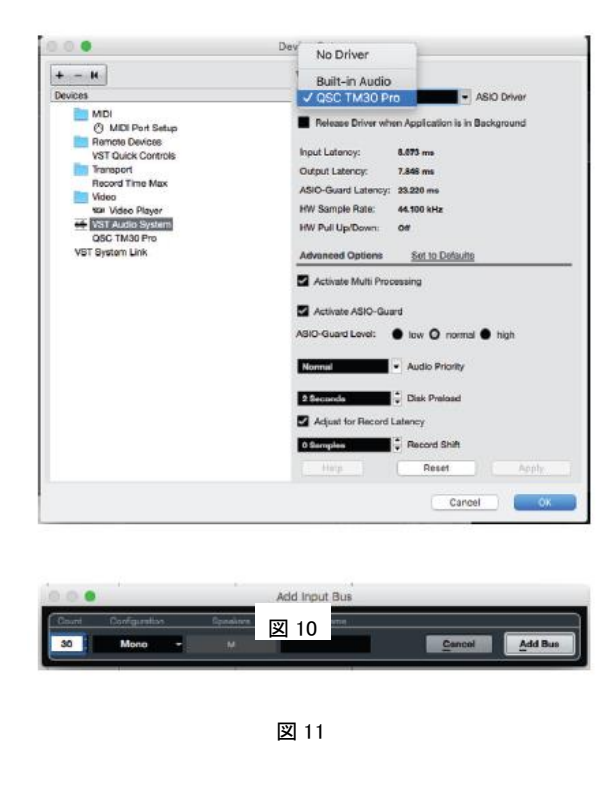

## Steinberg Cubase macOS, Windows

- 1. Cubase を開きます。
- TouchMix-30 Pro をオーディオ デバイスとして選択するために、 Devices (デバイス) > Device Setup … (デバイス設定) > VST Audio System (VSTオーディオシステム) に進みます。ASIO Driver (ASIO ドライバー) で、QSC TM30 Pro を 選択します (図 10)。
- 3. OKをクリックします。
- TouchMix-30 Pro の入力を Cubase のバスに割り当てるために、Devices (デバイス) > VST Connections (VST 接続) > Inputs (入力) に進 みます。
- 5. 既存の接続がある場合は、選択して削除します。
- Add Bus (バスを追加)をクリックします。Add Input Bus ウィンドウが開きます (図 11)。
- Count (数) で、バスに割り当てるミキサーチャンネルの数を選択します。例えば、 すべてを追加したい場合は、30 を選択します。※Cubase のエントリーレベル・ バージョンでは、最大 16 バスのみサポートされています。
- 8. Configuration (構成) で、Mono (モノ) を選択します。
- Add Bus (バスを追加)をクリックします。これでミキサーの入力が DAW のバス に1対1でマッピングされます(図 12)。

|                      |         |                                                                                                    | Distant Database                                                                                                    |   |  |  |
|----------------------|---------|----------------------------------------------------------------------------------------------------|----------------------------------------------------------------------------------------------------|---|--|--|
| the sets from        |         |                                                                                                    | 1005                                                                                                    |   |  |  |
| a land               | -       | and the second                                                                                                    | Berne for                                                                                                    |   |  |  |
| 1.000                |         | and search and                                                                                                    | CONTRACT OF CONTRACT OF CONTRACT.                                                                                                    |   |  |  |
| descent of           |         | and fully Pro-                                                                                                    | Second second second second second second second second second second second second second second second second                                                                                                    |   |  |  |
| 1 APR 10             |         |                                                                                                    | 1000 Tenta Por La                                                                                                    |   |  |  |
| Maple 1              |         | DE MOUTH                                                                                                    |                                                                                                    |   |  |  |
| Brn                  |         |                                                                                                    | -200 TBEE PAU -+                                                                                                    |   |  |  |
| Sector 1             | hee     | 105 TV01 Pre                                                                                                    |                                                                                                    |   |  |  |
| 10.0014              |         |                                                                                                    | And the first of the life                                                                                                    |   |  |  |
| Start 1              |         | DO NOT PO-                                                                                                    |                                                                                                    |   |  |  |
|                      |         |                                                                                                    | ONLY THE PARTY OF                                                                                                    |   |  |  |
| None of the          | http:// | LOUIDAN PR                                                                                                    | and share a state of the state of the state  |   |  |  |
|                      |         |                                                                                                    | and the feature of the                                                                                                    |   |  |  |
|                      |         | 100 100 100                                                                                                    | the second second second second second second second second second second second second second second second se                                                                                                    |   |  |  |
| in the second second |         | 100 544 5-                                                                                                    | and the second second s |   |  |  |
| 10.000               |         |                                                                                                    | CONCIDENT OF A                                                                                                    |   |  |  |
| State 1              |         | and here the                                                                                                    | 200 Miles 10 17                                                                                                    |   |  |  |
| 12.001               |         | and country                                                                                                    | contraction and the second                                                                                                    |   |  |  |
| 1000.0.1             | 81 m    | the beaution                                                                                                    |                                                                                                    |   |  |  |
| - Maria              |         |                                                                                                    | -000 TM (04 FM) -11                                                                                                    |   |  |  |
| Margin B 4           | hin .   | URI MARPO                                                                                                    |                                                                                                    | _ |  |  |
| 10.000               |         |                                                                                                    | 1000, Web3 Pro 118                                                                                                    |   |  |  |
| man n                |         | NOT TAKEN                                                                                                    |                                                                                                    |   |  |  |
| 10.0011              |         | and the second second s | 000 W00 Put 10                                                                                                    |   |  |  |
| Menn N               | NY      | 20, 198 19                                                                                                    | Berner Contractor                                                                                                    |   |  |  |
|                      |         | 10000                                                                                                    | All all all all all all all all all all                                                                                                    | _ |  |  |
|                      |         | and the first                                                                                                    | Conception of the second second second second second second second second second second second second second se                                                                                                    |   |  |  |
|                      | -       | and the second                                                                                                    | And and the part of the                                                                                                    |   |  |  |
| 10.000               |         |                                                                                                    | And the second second                                                                                                    |   |  |  |

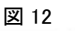

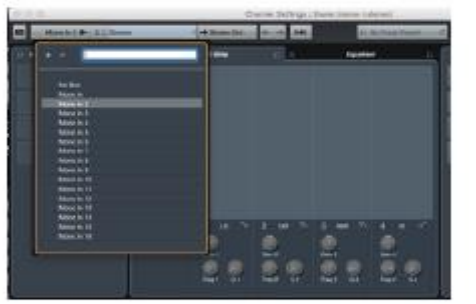

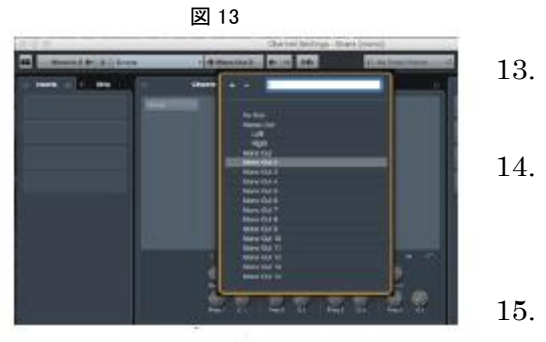

- Cubase の出力を TouchMix-30 Pro の 入力に割り当てるには、Devices (デバイ ス) > VST Connections (VST 接続) > Outputs (出力) に進みます。
- Cubase の入力を割り当てたときと同様に、
  既存の接続を選択して削除します。Add
  Bus (バスを追加)をクリックして、
  チャンネル数と構成を設定します。設定が
  完了したら、Add Bus (バスを追加)を
  クリックします。
- ミキサーの入力を DAW トラックに接続 するには、まずトラックを選択します。 Inspector ウィンドウまたは Track Controls (トラックコントロール)で、e (編集チャンネル設定)のシンボルを探し ます。
  - e をクリックします。Channel Settings ウィンドウが開きます。
- 割り当てたい DAW トラックで、トラック
  番号と名前の左側にあるボックスを
  クリックします。
  - このトラックに割り当てたいバスを選択 します。例えば、図13を参照してください。 Track 2 が表示されています。Mono In 2 を選択すると、ミキサーチャンネル 2 が Track 2 に割り当てられます。したがって、 信号の流れは、TouchMix-30 Pro の入力 チャンネル 2 から Cubase の Mono In 2、 そして Cubase の Track 2 へと流れます。 他のトラックについても同様に繰り返し ます。
- DAW バスを TouchMix-30 Pro の入力チャンネルに接続するには、まずトラックを 選択します。前のステップと同様に、Inspector ウィンドウまたは Track Controls で e (編集チャンネル設定)のシンボルを探します。
- 17. e をクリックします。Channel Settings ウィンドウが開きます。
- 18. 割り当てたい DAW トラックで、トラック番号と名前の右側にあるボックスを

クリックします。

 このトラックに出力するバスを選択します。例えば、図 14 を参照してください。 Track 2 が表示されています。Mono Out 2 を選択すると、ミキサーチャンネル 2 が Track 2 に割り当てられます。その結果、信号の流れは、Cubase の Track 2 から Mono Out 2、そして TouchMix-30 Pro の入力チャンネル 2 へと流れます。他の トラックについても同様に繰り返します。

#### Pro Tools 12.5 macOS, Windows

注意: Pro Tools はセットアップアプリの Audio MIDI 設定ウィンドウにおいて、Pro Tools Aggregate I/O デバイスを作成する必要があります。この手順については後で説明します。

| _               |             |                                       |            |               | 1         | Sign  |
|-----------------|-------------|---------------------------------------|------------|---------------|-----------|-------|
| CREATE          | Туре:       | Session                               |            |               |           | 00.5% |
| RECENT          | Name:       | Untitled                              |            |               |           |       |
| PROJECTS        | Crea        | te From Template<br>Aate Group: Music |            |               |           |       |
|                 |             | Blues                                 |            |               |           | 1     |
|                 |             | Drum and B                            | 355        |               |           |       |
|                 | 1           | Dubstep                               |            |               |           |       |
|                 | 1           | Electronica                           |            |               |           |       |
|                 |             | Funk                                  |            |               |           |       |
|                 | File Type:  | BWF (.WAV)                            | •          | Sample Rate:  | 44.1 kHz  |       |
|                 | Bit Depth   | 24-bit                                | *          | I/O Settings: | Lest Used |       |
|                 | Interleaved |                                       |            |               |           |       |
|                 | O Prom      | pt for location                       | ans/Docume | nta/          |           |       |
| Show on startun |             |                                       | Open from  | Disk Ca       | ncel      | roate |

🗵 15

- Pro Tools 12.5 を開きます。新しい プロジェクトを作成するか、 既存のプロジェクトを開くかを 求められます(図 15)。どちらか の方法を選択してください。
- Pro Tools Aggregate I/O を設定 するには、[セットアップ] > [ハ ードウェア]に進みます。ハード ウェア設定ウィンドウ(図 16) で[セットアップアプリを起動] をクリックします。
- セットアップ MIDI オーディ オデバイスウィンドウが開き ます(図 17)。Pro Tools Aggregate I/O を選択し、QSC TM30 Pro を選択します。サン プルレートをミキサーのサン プルレートに合わせて設定し ます(TouchMix のサンプルレ ートはその録音/再生画面で設 定されます)。
- TouchMix-30 Pro の I/O ルーティングを設定するには、Pro Tools の[セットアップ]
  [I/O 設定]に進みます。

- 5. I/O 設定ウィンドウには入力および出力の割り当てマトリックスが表示されます (図 18)。必要に応じて割り当てを行い、[OK]をクリックします。
- 6. TouchMix-30 Pro の入力をトラックに割り当てるには、[トラック]>[新規]に進み、 [作成]をクリックします。
- 新規トラックウィンドウが開きます(図 19)。作成で追加するトラックの数を入力 します(例:32)。[作成]をクリックすると、32のモノラルオーディオトラックが Pro Tools に追加されます。

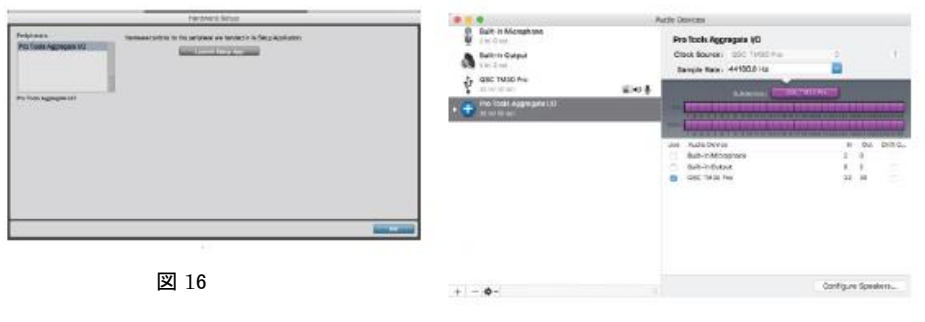

図 17

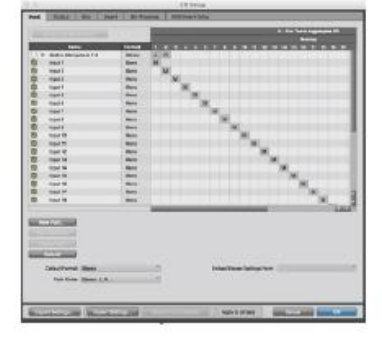

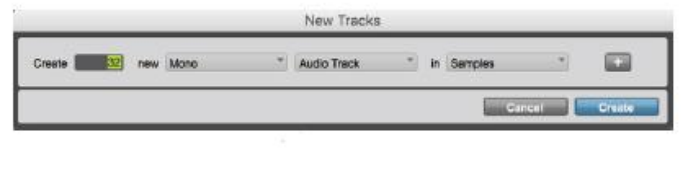

🗵 19

🗵 18

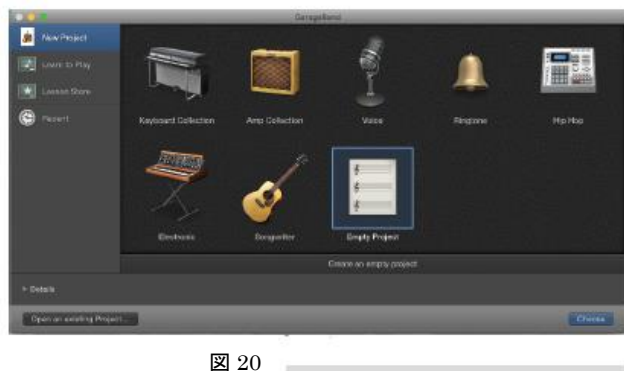

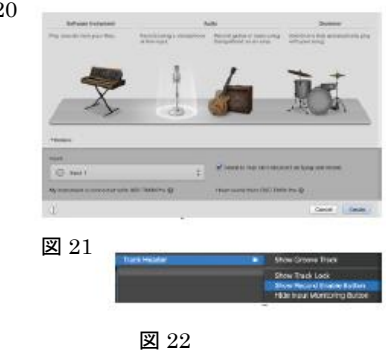

## Apple GarageBand 10 macOS

- GarageBand を開き、新しい プロジェクトを作成します。 プロジェクトの種類を選択する よう求められたら(図 20)、[空 のプロジェクト]を選択し、[選 択]をクリックします。
- 最初のトラックを追加するには、 入力を選択します (図 21)。[My instrument is connected with:] (楽器は接続されています)で 「QSC TM30 Pro」を選択し、 [I hear sound from:](音を聞く) でも「QSC TM30 Pro」を選択 します。[作成]をクリックします。
- 3. 残りのすべての入力とトラックについても同様の手順を繰り返します。
- すべてのトラックで同時に録音できるようにするためには、各トラックに録音ボタンと 入力モニタリングボタンを表示させる必要があります。これを行うには、[トラック]
   [トラックヘッダ](図 22)に移動し、[録音可能ボタンを表示]を選択します。次 に、[トラック]>[トラックヘッダ]に移動し、[入力モニタリングボタンを表示]を 選択します。

なお、GarageBand でミックスをモニタリングする際、ミックスは TouchMix-30 Pro の入力1 および2にのみ送られます。これは再ルーティングできません。

また、入力をモニタリングすると、GarageBand はオーディオを入力1および2にのみ送信 します。TouchMix で入力1および2を聞くには、[Rec/Play]ボタンを押し、入力1および2 のトラックボタンを選択します。トラックボタンが選択されると、背景が緑色に変わります。

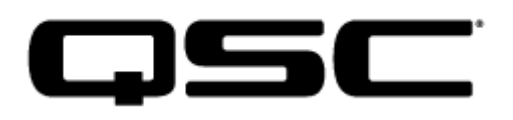